## ශී ලංකා විභාග දෙපාර්තමේන්තුවේ විභාග රාජකාරි සඳහා සම්පත් පුද්ගල සංචිතය පිහිටු වීම

ශී ලංකා විහාග දෙපාර්තමේන්තුවේ විහාග රාජකාරි සඳහා සහාය ලබා ගැනීම පිණිස පිහිටුවනු ලබන සම්පත් පුද්ගල සංචිතය සඳහා ශී ලංකාවේ පුරවැසියන්ගෙන් අයදුම්පත් කැඳවනු ලැබේ. මෙම සංචිතයට පහත සඳහන් රාජකාරි කටයුතු සඳහා සම්පත් පුද්ගලයින් බඳවා ගැනේ.

- පුශ්න පතු සකස් කිරීම හා පුමිත කිරීම
- පුශ්න පතු භාෂා පරිවර්තනය කිරීම (සිංහල / දෙමළ / ඉංගීුසි / වෙනත්)
- 02. මේ සඳහා අමාතාහංශ, දෙපාර්තමේන්තු, විශ්ව විදාහල, ජාතික අධාහපන ආයතනය, අධාහපන විදාහ පීඨ, ගුරු විදාහල, කාර්මික විදාහල, පාසල් ඇතුළු රාජහ හා පෞද්ගලික ආයතනවල සේවය කරන නිලධාරීන්, මහාචාර්යවරුන්, කථිකාචාර්යවරුන් සහ ආචාර්යවරුන් ඉහත ආයතනවල සේවය කළ විශාමිකයන්ට ද මේ සඳහා ඉල්ලුම් කළ හැකිය.
- 03. අයදුම්පත සම්පූර්ණ කිරීමට පුථම පොදු උපදෙස් (Common Instructions), තාක්ෂණික උපදෙස් (Technical Instructions) කියවීම සහ උපදෙස් වීඩියෝව නැරඹීම, නිවැරදි ආකාරයට අයදුම්පත සම්පූර්ණ කිරීම සඳහා අතාහාවශා වේ. ( පද්ධතියට පිවිසීමේදී ඔබගේ ජාතික හැඳුනුම්පත් අංකය ඇතුළත් කළ යුතු අතර එවිට ලැබෙන OTP අංකය Type කර Submit කරන්න. )
- 04. විභාග දෙපාර්තමේන්තුවේ නිල වෙබ් අඩවිය <u>www.doenets.lk</u> වෙත පිවිස එහි OUR SERVICES යටතේ ලබා දී ඇති " Exam Information Center " මත Click කර හෝ සෘජුවම <u>https://onlineexams.gov.lk/eic</u> වෙත පිවිස ඔබගේ ගිණුමට ප්රේශ වී අයදුම්පතය සම්පූර්ණ කර Submit කරන්න. PDF අයදුම්පතය A4 ප්‍රමාණයේ කඩදාසියක දෙපැත්ත ප්‍රයෝජනයට ගනිමින් මුදුණය කර, ඔබගේ මෑතක ගන්නා ලද ජායාරූපයක් අදාළ කොටුව තුළ අලවා, ඔබ විසින් එය අත්සන් කර ලියාපදිංචි තැපෑලෙන් පහත ලිපිනයට එවන්න. මුදින පිටපතේ කිසිදු කරුණක් අතින් ප්‍රරවා එවීමෙන් වළකින්න. සියලු තොරතුරු මාර්ගගත අයදුම්පතුයේ ඇතුළත් කර Latest Updated Application අප වෙත යොමු කරන්න.

| ආයතන විභාග රාජකාරි සදහා අයදුම් කළේනම්,      | පාසල් විහාග රාජකාරි සදහා අයදුම් කළේනම්,     |
|---------------------------------------------|---------------------------------------------|
| විහාග කොමසාරිස් ජනරාල්,                     | විභාග කොමසාරිස් ජනරාල්,                     |
| ආයතන විභාග රහසා ශාඛාව,                      | පාසල් විභාග රහසා ශාඛාව,                     |
| ශී ලංකා විභාග දෙපාර්තමේන්තුව,               | ශී ලංකා විහාග දෙපාර්තමේන්තුව,               |
| ජාතික ඇගයීම් හා පරීක්ෂණ සේවාව, තැ.පෙ. 1503. | ජාතික ඇගයීම් හා පරීක්ෂණ සේවාව, තැ.පෙ. 1503. |